W poprzednim numerze "Młodego Technika" przedstawialiśmy Raspberry Pi – minikomputer z możliwościami mikrokontrolera. Pytanie brzmiało prosto: jak zacząć? Tym razem zastanowimy się nad codzienną pracą z tym zaskakująco wydajnym urządzeniem. Jakiego oprogramowania będziemy potrzebować? Jak je wykorzystamy? Jakich problemów możemy się spodziewać i jak je rozwiążemy?

# Raspberry Pi Pierwsze kroki

# Bez obaw! To zrozumiałe dla nieelektroników

# Czego potrzebuję do instalacji?

Do pierwszego uruchomienia Raspberry Pi (RPi), oprócz samego urządzenia, będziecie potrzebować odpowiedniego zasilacza (microUSB, 5 V i 1,5 A), karty SD, monitora z wejściem HDMI lub telewizora z wejściem kompozytowym (plus odpowiednie kable) oraz klawiatury USB (opcjonalnie myszki USB). Do przygotowania karty SD niesygnowanej logo Raspberry konieczny będzie dodatkowy komputer wyposażony w czytnik kart SD. Opcjonalnie RPi powinien mieć też możliwość podłączenia do Internetu.

## Słowo o kartach SD

Przed uruchomieniem RPi należy **odpowiednio przygotować kartę SD**. RPi nie ma bowiem wewnętrznej pamięci nieulotnej. Cały system operacyjny i system plików umieszczony jest właśnie na karcie SD. Jej obecność warunkuje start naszego minikomputera. Wbudowany czytnik wymaga kart o rozmiarze SD. Dla kart mini- albo microSD potrzebujemy odpowiedniego adaptera.

Używajcie **kart sygnowanych logo Raspberry albo zgodnych**. Lista przetestowanych kart znajduje się na stronie *http://elinux.org/RPi\_SD\_cards*. Karty sygnowane logo RPi mają już zainstalowany obraz systemu i można ich używać bez dodatkowych zabiegów. Inne karty trzeba uprzednio zainicjować. Robi się to poprzez skopiowanie na wyczyszczoną kartę odpowiedniego zestawu plików (ok. 1.7 GB). Pliki można nieodpłatnie ściągnąć ze strony

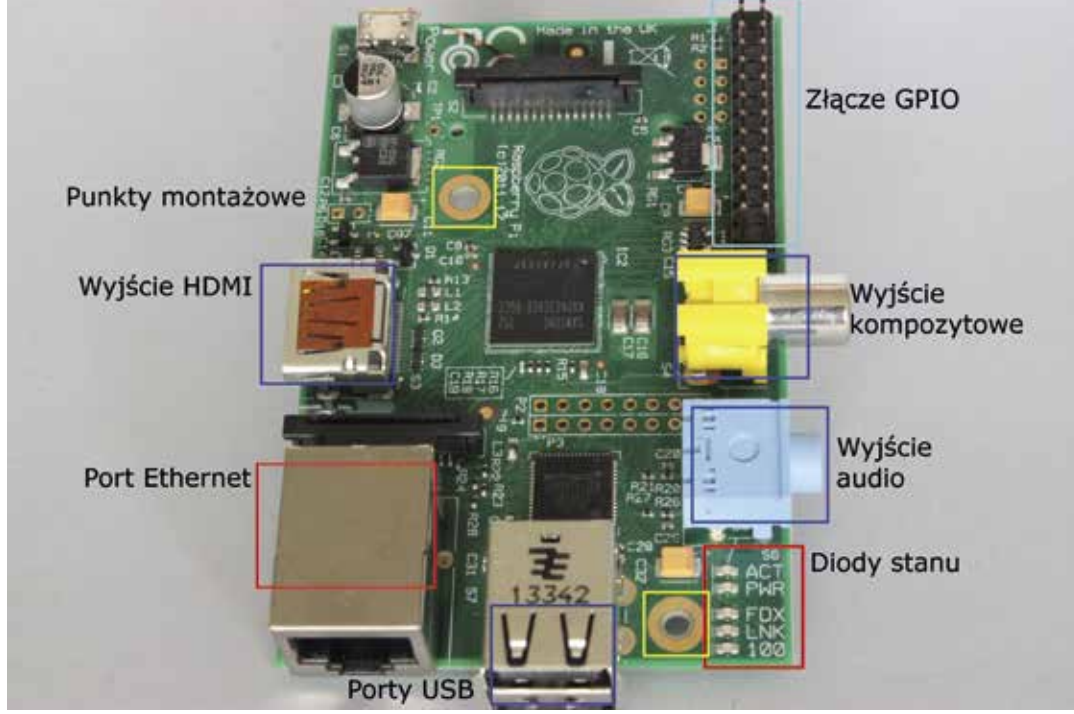

#### 1. Płytka RPi – rozkład elementów

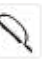

www.raspberrvpi.org. Znajduja sie w dziale Download. Na początek najlepiej wybrać opcję Noobs. Warto obejrzeć samouczek znajdujący się pod adresem http://www.raspberrypi.org/help/noobs-setup, który wyjaśni wszelkie watpliwości dotyczące instalacii (materiał jest po angielsku).

Czytnik kart znajduje sie na spodzie płytki. Karte wkłada się stykami do góry. Karta powinna siedzieć w gnieździe głeboko i pewnie. W żadnym wypadku nie należy wyciągać jej podczas działania RPi. Przed włożeniem karty upewnijcie się, że RPi nie jest podłaczony do pradu – podłaczenie sygnalizuje palenie sie czerwonej diody PWR (koło gniazda USB). Przed usunieciem karty zastopuicie Linuksa (polecenie "sudo halt") i wyłączcie RPi z zasilania, gdy dioda ACT przestanie na dobre mrugać. Niekontrolowane wyciagniecie karty może spowodować uszkodzenie systemu plików lub samej karty. W rezultacie RPi w ogóle nie wystartuje lub uruchomi się w trybie dostepu lokalnego (o diagnostyce dowiecie się z dalszej cześci tego tekstu).

W niektórych przypadkach można również fizycznie zablokować zapis na karcie. Wszystkie karty SD maja taka blokadę. Znajduje się na krawedzi i jest najczęściej opisana jako lock (używam takiej blokady np. przy prezentacjach, gdy jestem pewien, że zapis na karcie nie jest wymagany). Zablokowanie karty chroni ją przed logicznym uszkodzeniem systemu plików w razie niekontrolowanego wyłaczenia.

Przede wszystkim zalecam jednak regularne robienie kopii karty. Sam używam do tego darmowego programu Win32 Disk Imager. Program wczytuje cała zawartość karty i zapisuje jej obraz w pliku \*.img na dysku komputera. Jeżeli chcecie odzyskać zawartość takiej karty, po prostu wkładamy ją do czytnika w komputerze i zapisujemy na niej wybrany obraz (tracac, niestety, dane zmienione od momentu stworzenia obrazu).

#### Podłaczenie i pierwszy start

Podłączamy do RPi monitor i klawiaturę, wkładamy uprzednio przygotowaną kartę SD, a na koniec podpinamy zasilanie. Obserwujemy diody na RPi. Po doprowadzeniu zasilania powinna zapalić się czerwona dioda PWR svgnalizująca zasilanie. Po kilku sekundach zielona dioda ACT będzie intensywnie mrugać, sygnalizując start systemu. Aby zainstalować wybrany system operacyjny, postępujemy zgodnie z instrukcjami na ekranie. Na początek zalecam opcję Raspbian. Gdy zakończy się instalacja systemu (co może potrwać kilka minut), otworzy się aplikacja konfiguratora RPi. Użyjcie tego konfiguratora, aby:

- zagospodarować pozostała przestrzeń karty SD dla systemu: opcja Expand Filesystem;
- ustawić region, strefę czasową i typ klawiatury: opcja Internationalisation Options;
- ustawić bezpieczne taktowanie rdzenia: opcja Overclock; ustaw None.

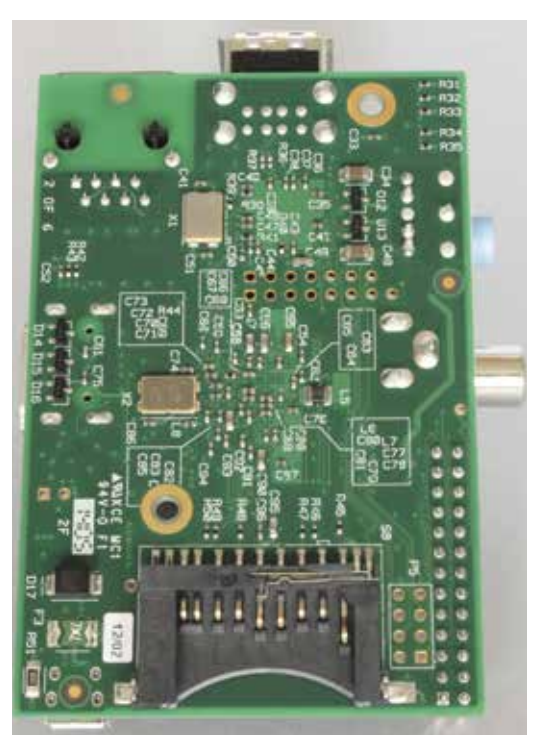

2. Czytnik kart SD znajduje się na spodzie płytki

Wiekszość z tych opcji można ustawić później, wywołując konfigurator poleceniem: "sudo raspi-config".

Gdy przejdziemy ten etap, na ekranie powinno pokazać się okienko logowania do interfejsu graficznego (tylko w przypadku monitora podłączonego przez złącze HDMI). Logujemy się jako użytkownik "pi" z hasłem "raspberry". Po chwili otworzy się pulpit. Jestem pewien, że szybko poradzicie sobie z nawigacją i zaczniecie odkrywać zasoby systemu. Na początek proponuję zlokalizować przeglądarkę Midori oraz skrót do konsoli (ang. terminal). Jeżeli nie macie podłączonej myszki, wystarczy wcisnąć CTRL-ALT-F1, żeby przejść to trybu terminala.

### Podłączenie do sieci

RPi otworzy przed Wami wiecej możliwości, gdy włączycie go do domowej sieci i dalej - do Internetu. W praktyce ogranicza się to najczęściej do wpięcie kabla RJ45 z jednej strony do gniazda Ethernet naszego RPi, a z drugiej do domowego routera. Resztę załatwią automatyczne serwisy działające na obu urządzeniach (np. serwer DHCP na routerze przydzielający adresy). Nasz RPi będzie widziany jako kolejny komputer w sieci. Opcjonalnie RPi można wyposażyć w kartę WiFi wtykaną do gniazda USB. Wymaga to dodatkowej konfiguracji – sposób ten pozostawiam bardziej zaawansowanym użytkownikom.

Jeżeli wszystko jest w porządku, na płytce RPi zaświeci się dioda FDX oraz 100, a dioda LNK zacznie intensywnie migać, sygnalizując wymianę danych po sieci. Podłączenie do Internetu możemy sprawdzić z poziomu konsoli RPi, np. wydając polecenie "ping" (z odpowiednimi parametrami), albo z poziomu interfejsu graficznego uruchamiając domyślną przeglądarkę internetową Midori.

#### Praca zdalna?

Dostep zdalny to podstawowy tryb pracy wykorzystywany np. w wypadku nauki Linuksa czy programowania. Zamiast podłączać klawiaturę i monitor do RPi, wykorzystujemy ulubionego laptopa, który poprzez odpowiednie oprogramowanie łaczy się z RPi. Fizycznie pracujemy wtedy na laptopie, ale jest on jedynie "terminalem". Jego rola ogranicza się do wysyłania komend na RPi i wyświetlania zwróconych przez niego rezultatów. Jedna z podstawowych zalet takiej pracy jest to, że na jednym RPi może równocześnie pracować wiele osób. Często z tego korzystam - każdy z użytkowników przychodzi z własnym laptopem i łaczy się zdalnie do jednego RPi. Nie potrzeba wtedy wielu RPi wystarczy ieden dla wszystkich. Oczywiście nic nie stoi na przeszkodzie, żeby jeden użytkownik pracował lokalnie przy monitorze i klawiaturze podłaczonym do RPi, a reszta łaczyła się zdalnie.

Do pracy zdalnej na komputerze używa się najczęściej **darmowego programu Putty**. Wykorzystując Putty, otwieramy połączenie SSH do RPi, podając jej adres IP (mówimy wtedy, że Putty jest klientem SSH). Standardowe konto RPi to wspomniane "pi", a hasło "raspberry". Serwer SSH jest domyślnie włączony na RPi. Jeżeli tak nie jest, aby go uruchomić, można użyć konifguratora ("sudo raspi-config", opcja Advanced Options/SSH).

Kluczowa kwestia to **znajomość adresu IP naszego RPi**. Adres IP najczęściej zapisuje się jako cztery liczby z zakresu 0 do 255, oddzielone kropkami, np. "192.168.1.68". Każde urządzenie w sieci musi mieć taki adres. Dzięki niemu (i kilku innym właściwościom) router może identyfikować urządzenia i zarządzać ruchem do i od nich. Problem polega na tym, że najczęściej router domowej sieci dynamicznie przydziela adresy (z użyciem serwera DHCP). RPi domyślnie oczekuje więc, że taki adres dostanie (nie "wymyśla" sobie adresu sama). W takim układzie adres IP naszego RPi może się za każdym startem różnić. Oczywiście niektóre routery będą same próbować przypisać danemu urządzeniu zawsze ten sam adres, ale nie jest to żadną regułą.

Są dwa sposoby rozwiązania tego problemu:

- ustawienie dla RPi stałego adresu i ograniczenie puli adresów dostępnych dla serwera DHCP na routerze;
- ustawienie statycznego adresu dla RPi na serwerze DHCP.

W pierwszym przypadku odpowiednio modyfikujemy na RPi plik "/etc/interfaces", ustawiając stały adres IP. Konieczne jest również zmodyfikowanie ustawień serwera DHCP (znajdującego się na routerze) – tak, żeby żadnemu z urządzeń nie przydzielił on adresu wybranego przez nas dla RPi. Można to zrobić poprzez np. ograniczenie puli adresów dostępnych dla serwera DHCP. Dla RPi ustawiamy wtedy adres spoza tej puli. Zabieg ten jest konieczny. Inaczej w jednej sieci mogą pojawić się dwa urządzenia o tym samym adresie: nasz RPi (o adresie wybranym przez nas) i drugie – o tym samym adresie przyznanym automatycznie przez serwer DHCP routera. Taki konflikt sprawi, że żadne z urządzeń nie będzie działało poprawnie.

Zalecam inne podejście: modyfikację reguł serwera DHCP tak, żeby naszemu RPi zawsze przydzielał on ten sam adres. Sposobów na konfigurację serwera DHCP jest tyle co routerów. Pozostaje przeczytanie odpowiedniego rozdziału w instrukcji obsługi. Podpowiem, jak

| Tabela 1. Podstawowe komendy Linuksa dla RPi |                                                                                                    |                                                                                                    |  |  |  |
|----------------------------------------------|----------------------------------------------------------------------------------------------------|----------------------------------------------------------------------------------------------------|--|--|--|
| Komenda                                      | Rezultat                                                                                                    | Uwagi                                                                                                    |  |  |  |
| sudo halt                                    | zatrzymuje RPi poprzez kontrolowane zamknięcie<br>systemu                                                                                 | "sudo" umożliwia wykonanie komendy podanej<br>po prawej stronie z prawami administratora                                                                                                 |  |  |  |
| sudo reboot lub<br>sudo shutdown-r now       | restartuje RPi                                                                                                    |                                                                                                    |  |  |  |
| sudo raspi-config                            | wywołuje konfigurator systemowy                                                                                                    |                                                                                                    |  |  |  |
| nano                                         | otwiera edytor plików                                                                                                    | np. sudo nano /etc/network/interfaces                                                                                                    |  |  |  |
| ifconfig                                     | konfiguracja interfejsów sieciowych                                                                                                    | konfiguruj w pliku /etc/network/interfaces                                                                                                    |  |  |  |
| ping pl.wikipedia.org                        | sprawdza, czy można połączyć się z danym<br>serwerem; tu – z polską Wikipedią. Można używać<br>np. do diagnostyki połączenia z Internetem | uwaga: ze względów bezpieczeństwa, niektóre<br>serwery mają zablokowaną obsługę "ping";<br>polecenie "ping" zwróci wtedy błąd, co nie oznacza<br>wcale niemożności nawiązania połączenia |  |  |  |
| sudo apt-get update                          | uaktualnienie bazy danych zainstalowanych<br>pakietów (aplikacji, bibliotek)                                                              | wykonuj regularnie: najpierw Update, potem<br>Upgrade                                                                                                    |  |  |  |
| sudo apt-get upgrade                         | aktualizacja pakietów                                                                                                    |                                                                                                    |  |  |  |
| sudo apt-get install *                       | instalacja aplikacji (pakietów); zamiast "*" użyj<br>nazwy aplikacji                                                                      |                                                                                                    |  |  |  |
| sudo apt-get remove *                        | usuwanie aplikacji (pakietów)                                                                                                    |                                                                                                    |  |  |  |
| startx                                       | wystartuj interfejs graficzny                                                                                                    |                                                                                                    |  |  |  |

można to zrobić dla dwóch popularnych urządzeń dostarczanych przez Orange i Netię.

Dla routera LiveBox 2.0 Orange:

- podłącz RPi do rutera i upewnij się, że dioda LNK się świeci;
- wejdź na stronę konfiguracyjną routera, podając adres http://192.168.1.1 (domyślny, może być inny);
- w prawym górnym rogu wpisz hasło administratora i kliknij opcję Zaloguj;
- wybierz górną poziomą zakładkę Zaawansowane i poniżej zakładkę DHCP;
- na dole strony znajduje się ramka "Statyczny adres IP";
- w pierwszym wierszu, w kolumnie Nazwa, wybierz swoje urządzenie i kliknij przycisk Dodaj, znajdujący się w kolumnie ostatniej.

Dla routera Netia Spot:

- podłącz RPi do routera i upewnij się, że dioda LNK się świeci;
- wejdź na stronę routera, podając adres http://192.168.1.254 (domyślny, może być inny);
- zaloguj się na konto administratora, podając jako konto "admin" i odpowiednie hasło;
- wybierz zakładkę Usługi, a potem Dystrybucja adresów IP;
- kliknij przycisk "Lista połączeń";
- znajdź na liście swoje RPi , a w ostatniej kolumnie, Działanie, kliknij ikonkę z ołówkiem (Edytuj);
- zaznacz opcję "Typ statycznej dzierżawy", zapamiętując przyporządkowany adres.

Pozostaje teraz uruchomić na komputerze program Putty, w polu "Host name" podać zapamiętany adres IP, w polu "Connection type" zaznaczyć SSH i kliknąć Open. Powinniśmy zobaczyć okienko linii komend, z zachętą do wpisania loginu "Login as:". Domyślne konto to "pi", a hasło "raspberry".

#### Wstało...

Gdy wszystko działa, warto pamiętać o **regularnym uzupełnianiu systemu** o poprawki i najnowsze wersje bibliotek. Komendy "sudo apt-get update" i "sudo apt-get upgrade" powinny stać się Waszym nawykiem – podobnie jak wspomniane wcześniej kopie obrazu systemów. Praca zdalna będzie głównym sposobem korzystania z RPi – ale musimy mieć możliwość wymiany plików z innymi komputerami. W tym celu należy zainstalować serwer FTP (np. vsftpd). Bardziej zaawansowani użytkownicy mogą pomyśleć o serwerze Samba. Jednym z przydatnych programów do zarządzania plikami jest Midnight Comander (instalacja: "sudo apt-get install mc").

Wreszcie przyszedł czas, żeby **pomyśleć o instalacji Xming**. Dzięki temu oprogramowaniu można zdalnie uzyskać dostęp do interfejsu graficznego. Zobaczcie przykład instalacji, np. *http://straightrunning.com/ XmingNotes/pixming.php*. Inna możliwość to instalacja zdalnego pulpitu typu VNC (zob. tightVNC, [2]\*).

#### ...i padło!

Jak wspominaliśmy, RPi nie ma pamięci nieulotnej. System operacyjny i wszystkie pliki zapisywane są na karcie SD. Zaletami takiego rozwiązania są **prostota i niska cena**. Wada to **kapryśność kart SD**. Zdarzają się błędy w zapisie, zwłaszcza w przypadku wyjęcia czy przypadkowego rozłączenia karty podczas działania RPi. Często kończy się to tym, że RPi nie uruchamia się lub uruchamia bez możliwości dostępu w trybie zdalnym. Wtedy konieczne jest serwisowanie z użyciem monitora i klawiatury podłączonych bezpośrednio do RPi (stąd wcześniejsze uwagi o konieczności zapewnienia sobie takiej możliwości).

Moje dotychczasowe doświadczenia pokazują, że stosunkowo najwięcej kłopotów sprawia właśnie karta SD. Zdarzyło mi się, że RPi przestał odpowiadać. Na dzień przed prezentacją! Objawy typowe dla

#### Fundacja Raspberry Pi

(www.raspberrypi.org) przedstawiła odświeżoną wersję modelu B: model B+. Najbardziej widoczne są dwa dodatkowe porty USB. Nowy moduł zasilania ma podnieść ich wydajność prądową nawet do 1,2A. W miejsce plastykowego, pełnowymiarowego SD wstawiono metalowe gniazdo microSD. Złącze GPIO urosło z 26 do 40 pinów. 9 pinów to dodatkowe wejścia/wyjścia uniwersalne. Dwa z dodatkowych pinów to szyna I2C zarezerwowana dla pamięci EEPROM, używanej do przechowywania konfigurácji portów lub sterowników linuksowych. Nowa płytka ma także 4 otwory montażowe znacznie sensowniej rozmieszczone niż 2 w wersji B. Gniazdo analogowe audio zintegrowano w nowe, 4-stykowe gniazdo kompozytowe. Wpiecie do niego 3,5 mm jacka audio umożliwi słuchanie muzyki poprzez słuchawki czy zewnętrzne głośniki.

Testy i dokładniejszy opis modelu B+ wkrótce na łamach Młodego Technika.

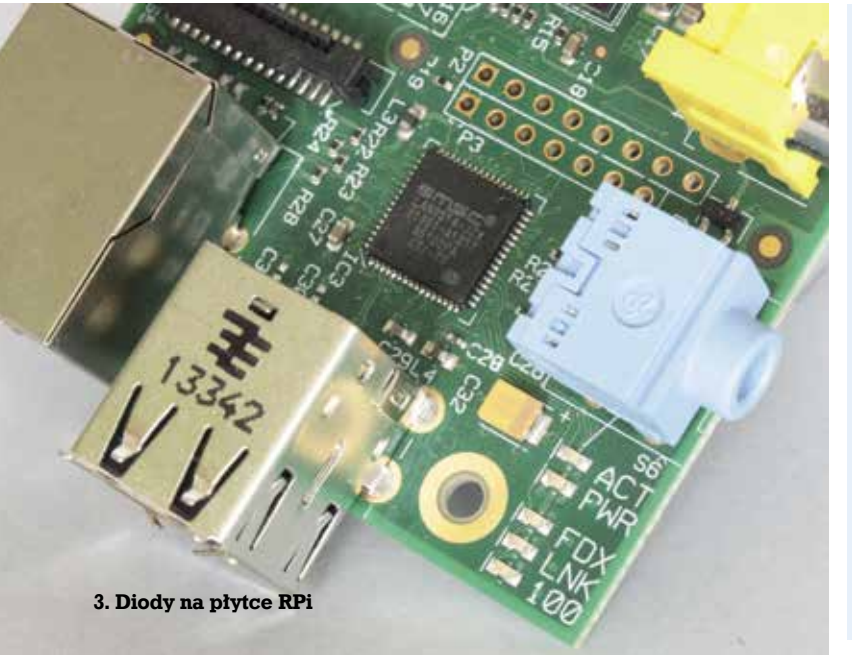

| -      | _          |
|--------|------------|
| မူ     | 2          |
| 14     | Ϋ́ς        |
| SC     | .G         |
| $\geq$ | F          |
| Z      | ō          |
| 0      | Ą          |
| g      | Ē          |
| 1      | ×.         |
| 4      | Z          |
| Ę      | ۲<br>۲     |
| iie    | Ц          |
| Ö      | Ľ,         |
| str    | d'n        |
| ğ      | 고          |
|        | Ū,         |
| na     | ZG         |
| N      | Эŗ         |
| Ě      | ĽZ.        |
| Å      | Q          |
| Ľ,     | na         |
| -      | 0<br>N     |
| Ř      | Ξ          |
| Ë      | Je         |
| Ĕ      | alr        |
| Å      | M          |
| ň      | g          |
| р<br>С | ar         |
| Ę      | Z          |
| ZL     | ē          |
| e<br>e | H          |
| -SS    | Ē          |
| 'n     | Ð          |
| N      | g          |
| Ð      | 0          |
| 5      | Ē          |
| SZ     | <u>е</u> . |
| Υ.     | an         |
| 8      | ğ          |
| [d     | Š          |
| Ļ,     |            |
| Æ      |            |
| ē      |            |
| p      |            |
| as     |            |
| R      |            |
| .0     |            |
| g      |            |
| 'në.   |            |
| $\leq$ |            |

| Tabela 2. Podstawowe aplikacje |                                                            |                                                      |                |  |  |
|--------------------------------|------------------------------------------------------------|------------------------------------------------------|----------------|--|--|
| Narzędzie                      | Zastosowanie                                               | URL do pobrania/instalacja                           | Uwagi          |  |  |
| Noobs                          | pakiet/instalator systemu operacyjnego dla<br>Raspberry Pi | www.raspberrypi.org/downloads                        | RPi            |  |  |
| Putty (Windows)                | Klient SSH, telnetu                                        | http://www.putty.org/                                | terminal (PC)  |  |  |
| Win 32 Disk Imager             | nagrywanie/wczytywanie obrazu karty SD;<br>kopie zapasowe  | http://sourceforge.net/projects/<br>win32diskimager/ | terminal       |  |  |
| vsftpd                         | serwer FTP                                                 | sudo apt-get install vsftpd                          | RPi            |  |  |
| Midnight Commander             | zarządzanie plikami                                        | sudo apt-get install mc                              | RPi            |  |  |
| Xming                          | zdalny klient graficzny                                    | http://sourceforge.net/projects/xming/               | terminal i RPi |  |  |
| tightVNC                       | zdalny pulpit                                              | http://www.tightvnc.com/                             | terminal i RPi |  |  |

karty to: dioda PWR się świeci, a system się nie ładuje (nie mruga dioda ACT). We wspomnianym wypadku problemem okazał się adapter karty. Używałem karty microSD w adapterze do rozmiaru SD. Po wymianie adaptera RPi wystartował bez problemu.

W razie problemów diagnostykę zaczynamy od **obserwacji stanu diód systemowych**. RPi ma na płycie <u>pięć d</u>iód:

ACT: zielona, sygnalizuje operacje na karcie, powinna migać nieregularnie;

**PWR:** czerwona, sygnalizuje stan zasilania, powinna świecić ciągle;

**FDX:** zielona, symbolizuje połączenie sieciowe typu "pełny dupleks" (ang. *full duplex*), informacje przekazywane są w obydwu kierunkach jednocześnie, powinna świecić się ciągle;

LNK: zielona, sygnalizuje komunikację w sieci, powinna mrugać nieregularnie;

100: żółta, sygnalizuje tryb pracy sieci 100 Mb na sekundę.

Podstawowe objawy niewłaściwego działania to:

- czerwona dioda PWR nie świeci się lub pulsuje: problem związany z zasilaniem. Najpierw spróbujcie odłączyć wszystkie dodatkowe urządzenia podpięte do USB (również huby USB) i wystartować RPi jeszcze raz. Upewnijcie się, że używacie odpowiedniego zasilacza, który działa poprawnie; ewentualnie spróbujcie wymienić zasilacz;
- w chwilę po włączeniu zasilania (kilka sekund) powinna zacząć mrugać zielona dioda ACT. Jeżeli tak się nie stanie, RPi nie mógł znaleźć systemu na karcie;
- regularnie mrugająca zielona dioda ACT (np. szybko dwa, trzy, cztery razy) oznacza inne problemy z obrazem systemu, np. uszkodzenie lub brak plików "loader.bin" lub "start.elf" (zob. [1]<sup>\*</sup>);
- po podłączeniu monitora przy starcie nie znika kolorowy ekran: uszkodzony plik "kernel.img" (zob. [1]\*).

W większości powyższych wypadków konieczne będzie odświeżenie obrazu systemu na karcie SD. Dlatego jeszcze raz namawiam Was na **robienie regularnych kopii karty**. Osobną kategorią są problemy, które mogą wyniknąć podczas doświadczeń z różnymi elementami elektronicznymi podłączanymi do wyjść GPIO. RPi jest wrażliwy na wszelkie zwarcia (podobnie zresztą jak większość kontrolerów). W ekstremalnym wypadku mogą one doprowadzić do spalenia płytki. Należy zwrócić tu szczególną uwagę na:

- zwarcie pinów zasilania 3,3 V (fizyczne piny 1 i 17) i 5 V (fizyczne piny 2 i 4) lub do pinów masy (GND, piny: 6, 14, 20 i 9, 25);
- podanie napięcia na piny skonfigurowane jako wyjściowe;
- użycie układów o logice 5V.

Ostatni przypadek jest stosunkowo częsty, zwłaszcza gdy do doświadczeń z RPi wykorzystujemy materiały szkoleniowe opracowane dla Arduino. Arduino posługuje się logiką 5 V a RPi logiką 3,3 V. Moduły o logice 5 V wymagają zasilania 5 V. RPi ma wyprowadzenia 5 V (fizyczne piny 2 i 4). Problem polega na tym, że odpowiedź takich modułów najczęściej jest również na poziomie 5 V. Wprowadzenie takiego wyjścia na pin RPi (oczekujący maksymalnie 3,3 V) może skończyć się spaleniem RPi. Za przykład niech posłuży moduł czujnika odległości HC-SR04. Nie wyklucza to wcale RPi z używania takich modułów. Po prostu nie można podłączyć ich wyjścia logicznego bezpośrednio do RPi. Trzeba zastosować specjalne układy konwertujące poziomy napięcia. Z reguły wystarczy jednak zwykły dzielnik napięcia (zwróćcie tu uwagę na możliwość wystąpienia wewnętrznych rezystorów).

#### Podsumowanie

Przedstawiłem podstawowe wyzwania, z którymi zetkniecie się w codziennej pracy z Raspberry Pi. Niektóre z opisanych zagadnień wymagają dodatkowej wiedzy z zakresu sieci komputerowych. W Internecie znajdziecie jednak wiele poradników, które krok po kroku wyjaśnią, jak rozwiązać każdy problem.

A już za miesiąc – kolejny stopień wtajemniczenia w Raspberry Pi. ■

#### Arkadiusz Merta

\*Źródła [1] http://goo.gl/2Igp0C [2] http://rembiejewski.pl/blog/